## Beim Archivieren soll Fenster mit Archivauswahl NICHT aufgehen

Sobald man mehr als ein Archiv anlegt, wird beim Archivieren aus Outlook etc immer ein Fenster aufgehen, wo man das gewünschte Archiv auswählen muss (bzw direkt mit ENTER das erste Archiv übernehmen kann)

Will man das nicht: TOOLS ÜBERBLICK ÜBER ALLE PARAMETER - DANN 9 BMD.com-Addins / Allgemein / Archivnummer auf zB 1 setzen (die DMS-Firma muss dafür NICHT ausgefüllt werden) . Es muss dann ein Feedback-Fenster kommen, dass die geänderten Parameter korrekt in die BMD.ini-Datei gespeichert wurde.

|                                                                            |                              | Aligemente enscellungen (6MD-comAdu                                              | nsj                                                                  |                      |                                       |  |  |  |  |
|----------------------------------------------------------------------------|------------------------------|----------------------------------------------------------------------------------|----------------------------------------------------------------------|----------------------|---------------------------------------|--|--|--|--|
| Einstellungen Ausdruck Extras Hife                                         | Überblick über alle Tools-Br | Nr. Beschreibung                                                                 | Extras                                                               |                      | Allgemeine Einstellungen              |  |  |  |  |
| Nr. Beschreibung                                                           |                              | 1 Allgemeine Einstellungen<br>2 Funktionen<br>2 Automotionen 5 Mail Austiniaaren | DMS Firma                                                            | Wert                 | A .                                   |  |  |  |  |
| 2 BMD-System<br>3 Gruppen                                                  | Eigene Einstellungen         | Sonstige Einstellungen                                                           | Archivnummer     Kategorie Aufgabe                                   | 1                    |                                       |  |  |  |  |
| 4 Berechtigung<br>5 Applikationsserver                                     |                              |                                                                                  | Anwendung schließen<br>ComaddIn für Winword deaktivieren             | 0 - Nein<br>0 - Nein | ▼                                     |  |  |  |  |
| 6 Terminalserver<br>7 BMD.com<br>9 BMDWala                                 | Firmenbezogene Einstellur    |                                                                                  | Comaddin fur Excel deaktivieren<br>Comaddin für Outlook deaktivieren | 0 - Nein<br>0 - Nein | · · · · · · · · · · · · · · · · · · · |  |  |  |  |
| 9 BMD-ComAddIns                                                            | Computerbezogene Einstell    |                                                                                  |                                                                      | U - Nein             |                                       |  |  |  |  |
| BMD NTCS-RUC015¥5Q01:BMD                                                   |                              |                                                                                  |                                                                      |                      |                                       |  |  |  |  |
| Die Datei \\Ruc01svbm01\BMDNTCS_PGM\BMD.INI wurde erfolgreich gespeichert! |                              |                                                                                  |                                                                      |                      |                                       |  |  |  |  |
|                                                                            |                              | ОК                                                                               |                                                                      |                      |                                       |  |  |  |  |

Wenn danach dennoch das Archivfenster - trotz Outlook-Neustart - aufgeht beim Archivieren

Lösung: man steigt direkt über das Com-Addin zB in Outlook zum Infoscreen:

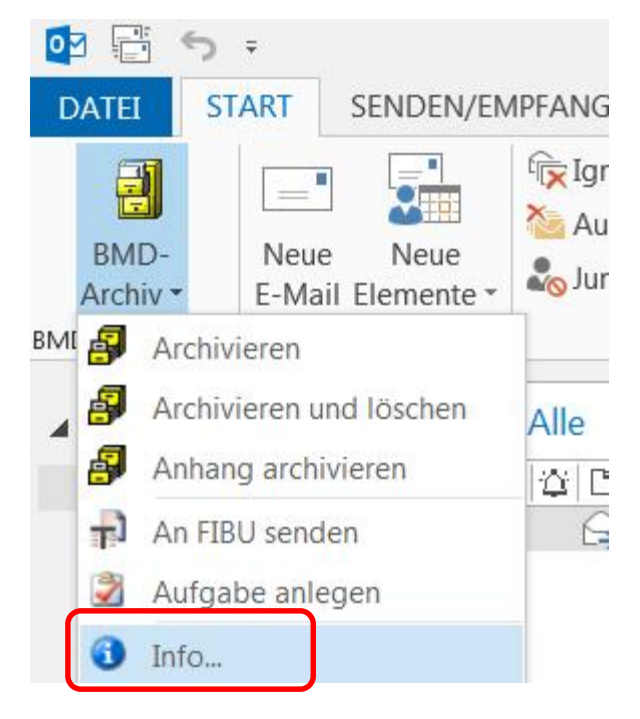

Es öffnet sich das Infofenster, wo man auf den ersten Eintrag BMDClient.Ini klicken kann

| 1                | Info                                                                                                    | BMDCLIENT - Editor                                                                                                    |      |
|------------------|----------------------------------------------------------------------------------------------------|----------------------------------------------------------------------------------------------------|------|
| ·<br>K<br>r<br>r |                                                                                                    | Datei Bearbeiten Format Ansicht ?<br>[GLOBAL]<br>GLOBALINI=\\rucOlsvbm01\BMDNTCS_PGM\BMDGLOBAL.INI<br>[BMDSTARTUP]<br>DISPLAY=1<br>[BMD\BMDSETUPINFO]<br>LICENCKEY=nYl31yJ5g19=613=F12*Wj9813HrY=6131H1H=61Cq=715F1131D |      |
|                  | BMDClient.Ini: C:\ProgramData\BMDNTCS\BMDClient.ini<br>BMDGlobal.Ini: \\ruc01svbm01\BMDNTCS_PGM\BMDGLOBAL.INI<br>BMD.Ini: \\Ruc01svbm01\BMDNTCS_PGM\BMD.INI<br>BMDNTCSUser.Ini: \\RUC01sVBM01\BMDNTCS_PGMDATA\\N\\BMDNTCSnotfall.ini | ICOMADDINS]<br>ADDINS_ARCHIVNUMMEEN<br>ADDINS_COMPANY=<br>ADDINS_COMPANY=<br>ADDINS_COMPANY=<br>ADDINS_COMPANY=<br>ADDINS_OPEN=1<br>ADDINS_EXCEL_DISABLED=0<br>ADDINS_EXCEL_DISABLED=0<br>ADDINS_POWERPOINT_DISABLED=0  | agen |

In diese trägt man diesen Block ein:

| [COMADDINS]                  |
|------------------------------|
| ADDINS_ARCHIVNUMMER=1        |
| ADDINS_COMPANY=              |
| ADDINS_KATEGORIE=            |
| ADDINS_OPEN=1                |
| ADDINS_WORD_DISABLED=0       |
| ADDINS_EXCEL_DISABLED=0      |
| ADDINS_OUTLOOK_DISABLED=0    |
| ADDINS_POWERPOINT_DISABLED=0 |

Dieser Block entspricht genau diesen Einstellungen:

| RTCS |                                  |        |                                      | Allgemei |  |
|------|----------------------------------|--------|--------------------------------------|----------|--|
| Nr.  | Beschreibung                     | Extras |                                      |          |  |
| 1    | Allgemeine Einstellungen         |        | Parameterpame Wer                    |          |  |
| 2    | Funktionen                       |        | DMS Firma                            |          |  |
| 3    | Automatische E-Mail-Archivierung | •      | Archivnummer                         |          |  |
| 4    | Sonstige Einstellungen           |        | Kategorie Aufgabe                    |          |  |
|      |                                  |        | Anwendung schließen                  | 0 - Nein |  |
|      |                                  |        | ComaddIn für Winword deaktivieren    | 0 - Nein |  |
|      |                                  |        | ComaddIn für Excel deaktivieren      | 0 - Nein |  |
|      |                                  |        | ComaddIn für Outlook deaktivieren    | 0 - Nein |  |
|      |                                  |        | ComaddIn für Powerpoint deaktivieren | 0 - Nein |  |
|      |                                  |        | Comaddin fur Powerpoint deaktivieren | 0 - Nein |  |

Diesen Eintrag kann man auch automatisiert eintragen lassen mittels Windows-Batch - es reicht diese zwei Zeilen einzutragen und in die BMDCLIENT.INI zu schreiben. Danach muss man Outlook einmal neu starten !!!

```
@ECHO OFF
REM Zweck: Einen Wert in einer .ini Datei hinzufügen
echo [COMADDINS] >> C:\ProgramData\BMDNTCS\BMDCLIENT.ini
echo ADDINS_ARCHIVNUMMER=1 >> C:\ProgramData\BMDNTCS\BMDCLIENT.ini
```

## Aktivierem, dass Auswahlfenster wieder kmmt

Man geht über den ARCHIV-Button von Outlook in die User-Ini hinein mit dem INFO...-Menüeintrag

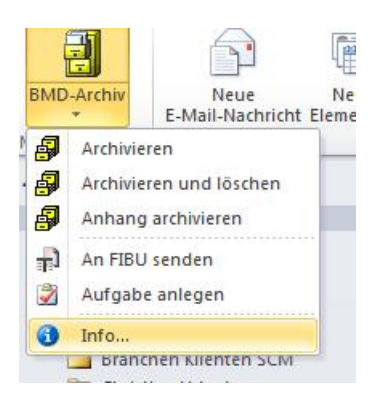

## Mit Klick auf die BMDNTCSUser.ini öffnet sich diese

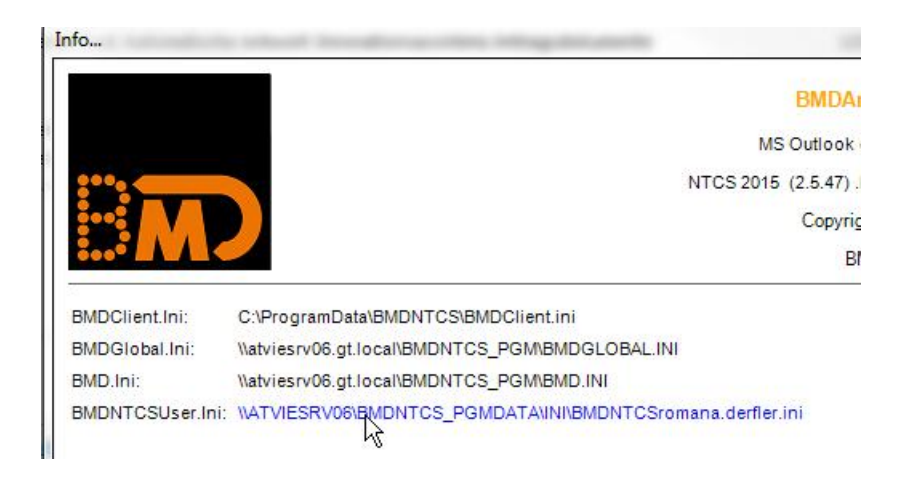

## Bitte die beiden markierten Zeilen einfügen:

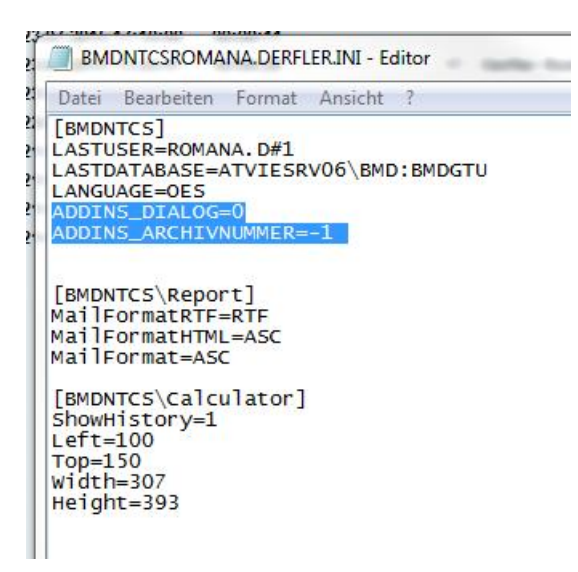

ADDINS\_DIALOG=0 ADDINS\_ARCHIVNUMMER=-1

Und danach Outlook und NTCS neu starten – dann kam das Archivauswahlfenster wieder.